## Order of actions to be performed when introducing financial proposal in eTendering:

## 1. Press <u>Bid</u> to enter into Lot Item details:

| nes in This Event:                   | 16                  |      |                       |                      |                     |                      |     |    |
|--------------------------------------|---------------------|------|-----------------------|----------------------|---------------------|----------------------|-----|----|
| our Total Line Pricing:              | 0.0000 USD          |      |                       |                      |                     |                      |     |    |
|                                      |                     |      |                       |                      |                     |                      |     |    |
| de Line Detail                       |                     |      |                       |                      |                     |                      |     |    |
| Bid Required                         | Line Comments/Files |      |                       |                      |                     |                      |     |    |
| Previous Lines 1-16 of 16 Next Lines |                     |      |                       |                      |                     |                      |     |    |
| ne Description                       |                     | Unit | Requested<br>Quantity | Your Bid<br>Quantity | Your Unit Bid Price | Your Total Bid Price |     |    |
| 1 E) Medical Equipment               |                     | EA   | 1.0000                | 1.0000               |                     | 0.0000 USD           | Bid | Ç, |
| 2 E) Medical Equipment               |                     | EA   | 1.0000                | 1.0000               |                     | 0.0000 USD           | Bid | Ş  |
| 3 E) Medical Equipment               |                     | EA   | 1.0000                | 1.0000               |                     | 0.0000 USD           | Bid | Ģ  |
| 4 E) Medical Equipment               |                     | EA   | 1.0000                | 1.0000               |                     | 0.0000 USD           | Bid | Ģ  |
| 5 E) Medical Equipment               |                     | EA   | 1.0000                | 1.0000               |                     | 0.0000 USD           | Bid | Ģ  |
| 6 E) Medical Equipment               |                     | EA   | 1.0000                | 1.0000               |                     | 0.0000 USD           | Bid | Ģ  |
| 7 E) Medical Equipment               |                     | EA   | 1.0000                | 1.0000               |                     | 0.0000 USD           | Bid | Ģ  |
| 8 E) Medical Equipment               |                     | EA   | 1.0000                | 1.0000               |                     | 0.0000 USD           | Bid | Ģ  |
| 9 E) Medical Equipment               |                     | EA   | 1.0000                | 1.0000               |                     | 0.0000 USD           | Bid | Ģ  |
| 10 E) Medical Equipment              |                     | EA   | 1.0000                | 1.0000               |                     | 0.0000 USD           | Bid | Ģ  |
| 11 E) Medical Equipment              |                     | EA   | 1.0000                | 1.0000               |                     | 0.0000 USD           | Bid | Ģ  |
| 12 E) Medical Equipment              |                     | EA   | 1.0000                | 1.0000               |                     | 0.0000 USD           | Bid | Ģ  |
| 13 E) Medical Equipment              |                     | EA   | 1.0000                | 1.0000               |                     | 0.0000 USD           | Bid | Ş  |
| 14 E) Medical Equipment              |                     | EA   | 1.0000                | 1.0000               |                     | 0.0000 USD           | Bid | ç  |
| 15 E) Medical Equipment              |                     | EA   | 1.0000                | 1.0000               |                     | 0.0000 USD           | Bid | Ģ  |
| 16 E) Medical Equipment              |                     | EA   | 1.0000                | 1.0000               |                     | 0.0000 USD           | Bid | C  |

At any point in the bid response process you may save an in-progress bid and resume completion at later time. When your bid response is complete, submit for consideration.

Submit Bid

Save for Later

Validate Entries

## 2. Press "Enter Price Component" to introduce price per each line item

| Line Details                             |                           |                  |                   |                |
|------------------------------------------|---------------------------|------------------|-------------------|----------------|
| Save for Later S                         | tart Page                 | Validate Entries |                   |                |
| Line Sequence 1 of 16 Go<br>Number: Lin  | To                        | ~                | Previous I        | Line Next Line |
| Line: 1 Response Requ                    | iired: No                 |                  |                   |                |
| E) Medical Equipment                     |                           |                  |                   |                |
| Category: N) Medical Equ                 | ipment<br>and Attachments |                  |                   |                |
| Exact request quantity require           | d.                        |                  |                   |                |
| Unit of Measure:                         | Each                      |                  | Your Unit Bid Pri | ce:            |
| Qty Requested:                           | 1.0000                    |                  | Enter Price Compo | onents         |
| Your Max Bid Quantity:                   | 1.0000                    |                  | Total Bid Price:  | 0.0000 USD     |
| Max Quantity:                            | 1.0000                    |                  | Reserve Price:    | No             |
|                                          |                           |                  | Weighting:        | 100.00000      |
| <ul> <li>Shipping Information</li> </ul> |                           |                  |                   |                |
| Ship<br>Quantity Due Date                | Ship To Location          | Ship Via         |                   | Freight Terms  |
| 1.0000 19/06/2017                        | MDA10                     | <u> View</u>     |                   |                |
| Item Specification                       |                           |                  |                   |                |

## 3. Introduce price per each line component:

| Price Component Breakouts                                     |                 |            |                       |                      |               |  |  |  |
|---------------------------------------------------------------|-----------------|------------|-----------------------|----------------------|---------------|--|--|--|
| Line: 1 Your Bid Unit of Measure Each<br>E) Medical Equipment |                 |            |                       |                      |               |  |  |  |
|                                                               |                 |            | Personalize   F       | ind   🗖 🛛 First 🚺 1- | 5 of 5 🗈 Last |  |  |  |
| Component                                                     | Unit of Measure | Unit Price | Component<br>Quantity | Component price      | Weighting     |  |  |  |
| Anesthesia Apparatus<br>Type 1                                |                 |            | 1.000000              | 0.000000             | 30.00000      |  |  |  |
| Supply and delivery of<br>equipment                           |                 |            | 1.000000              | 0.000000             | 30.00000      |  |  |  |
| Installation/commissioning<br>of equipment                    |                 |            | 1.000000              | 0.000000             | 20.00000      |  |  |  |
| Training services for the<br>medical staff                    |                 |            | 1.000000              | 0.000000             | 10.00000      |  |  |  |
| Other costs                                                   |                 |            | 1.000000              | 0.000000             | 10.00000      |  |  |  |
| OK Cancel                                                     |                 |            | Total Price:          |                      |               |  |  |  |